『PHANTASY STAR ONLINE Blue Burst **(以下**PSO BB**)とは**? PHANTASY STAR ONLINE (以下 PSO<sub>4</sub>)は、インターネットを通じ遠く離れたプレイヤー同士 でパーティーを組み、リアルタイムにアクションと会話を楽しむことができるネットワークRPGです。 Windows版<sup>P</sup>PSO<sub>4</sub>は好評のもと2003年にネットワークサービスを終了しました。そして2004年、 PSO<sub>4</sub>はオンラインゲーム専用<sup>®</sup>PHANTASY STAR ONLINE Blue Burst<sub>4</sub>として生まれ変わりま した。

## 『PSO BB』のインストール方法

本ソフトはハードディスクにインストール(セットアップ)して使用します。インストールは以下の手順で行ってください。

●Windowsを起動し、本ソフトのCD-ROMをCDドライブにセットすると、自動的にメニューが表示 されます。

❷画面の指示に従い、インストールを行ってください。

CD-ROMをセットしても自動的にメニュー画面が表示されない場合は、「マイコンピュータ」の本ソフトのCD-ROMがセットされているCDドライプアイコンをダブルクリックしてください。それでも画面が表示されない場合は、「マイコンピュータ」から本 ソフトのCD-ROM内にある「Autorun.exe」をダブルクリックしてください。

# 『PSO BB』のアンインストール方法

本ソフトが不要になったら、以下の手順でゲームをアンインストール(削除)してください。 ●Windowsを起動します。すでに起動している場合は、他のアプリケーションを終了してください。 ●スタートメニューの「すべてのプログラム」(Windows98/Me/2000の場合は「プログラム」) 「SEGA」「PHANTASY STAR ONLINE Blue Burst」「Uninstall」を選択してください。

### 『PSO BB』についての詳しい情報

『PSO BB』の遊び方・必須 / 推奨システム環境・運営期間・利用規約・料金などの詳しい最新情報は、 下記のWebサイトでご確認ください。

"PSO BB OFFICIAL SITE http://psobb.jp/

「ゲームID / ゲームパスワード」を入手し、忘れずに記録しましょう!

『PSO BB』をプレイするためには、オフィシャルサイトでゲームID登録 無料 が必要です。

# ゲームスタート

ランチャーメニューで「ゲームスタート」を選択し、「ゲームID登録」にて設定を行うと、ログインウィンドウが表示されます。項目は以下の通りです。

## ダウンロード&お知らせ

ネットワーク接続を始めると、サーバからパッチプログラムなどのダウンロードが始まります。画面 上にはお知らせが表示されますので、忘れずにご確認ください。最新版にパージョンアップするなど、 パッチのダウンロードが行われた場合はゲームを再起動する必要があります。ダウンロード終了後、 デスクトップ画面に戻りますので、再度<sup>®</sup> PSO BB 』を起動してください。

#### ご注意(お客様がご使用のコンビュータ・周辺機器を総称として「PC」としています)

本ソフトはDirectX(9.0b)を使用しています。ご使用のPCが

DirectXに対応しているかについては、PCの各ハードウェアメ

PC及び各種ドライバ等の導入や入手、設定や変更については、

お客様ご自身の責任において行ってください。また、各種ドラ

イバの組み合わせやPCとの相性等により、正常に動作しない場

Windows2000をお使いの場合、SP2(サービスパック2)以

降にパージョンアップする必要があります。詳しくは、

Microsoft社のホームページ等をご確認ください。弊社では配

合がありますので、あらかじめご了承ください。

ノートパソコンは動作保証外となります。

-カーにお問い合わせください。

布しておりません。

『PSO BBaはプレイ開始より15日間またはプレイヤーキャラ クターがLV20になるまで、無料でプレイすることができます (2004年7月現在)、無料期間終了後は別途、利用権(ハンター ズライセンス/利用コード)をご購入の上、引き続きプレイをお 楽しみください。なお、無料期間中にに記利用権を使用すると、 その時点で無料期間は終了となりますのでご了承ください。

利用権はクレジットカード・WebMoneyなどで購入可能です。 詳しくはオフィシャルサイト(http://psobb.jp/)をご覧くだ さい。

利用権購入料金には、インターネットに接続する費用(プロバ イダ利用料・通信費など)は含まれておりません。

『PSO BB』のサービス提供は、60日間の予告期間を経て終了 する場合があります。サービス終了後は本ソフトをプレイでき ませんのであらかじめご了承ください。

# ご案内

全国のインターネットカフェ等でも『PSO BB』をプレイすることができます。詳しくはオフィシャル サイト(http://psobb.jp/)をご覧ください。

673-04122

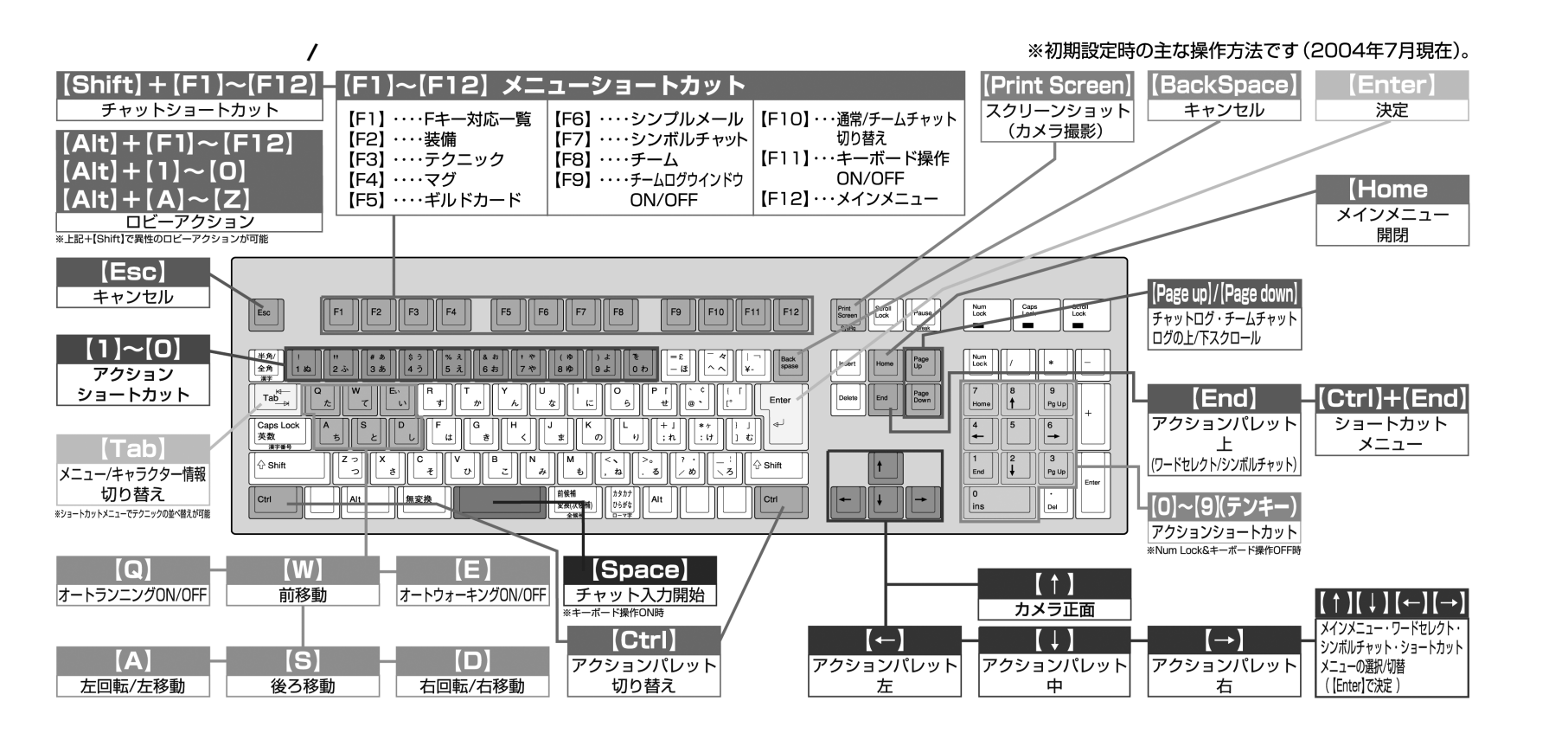